## Guide d'utilisation simplifié du logiciel Tracker en mécanique

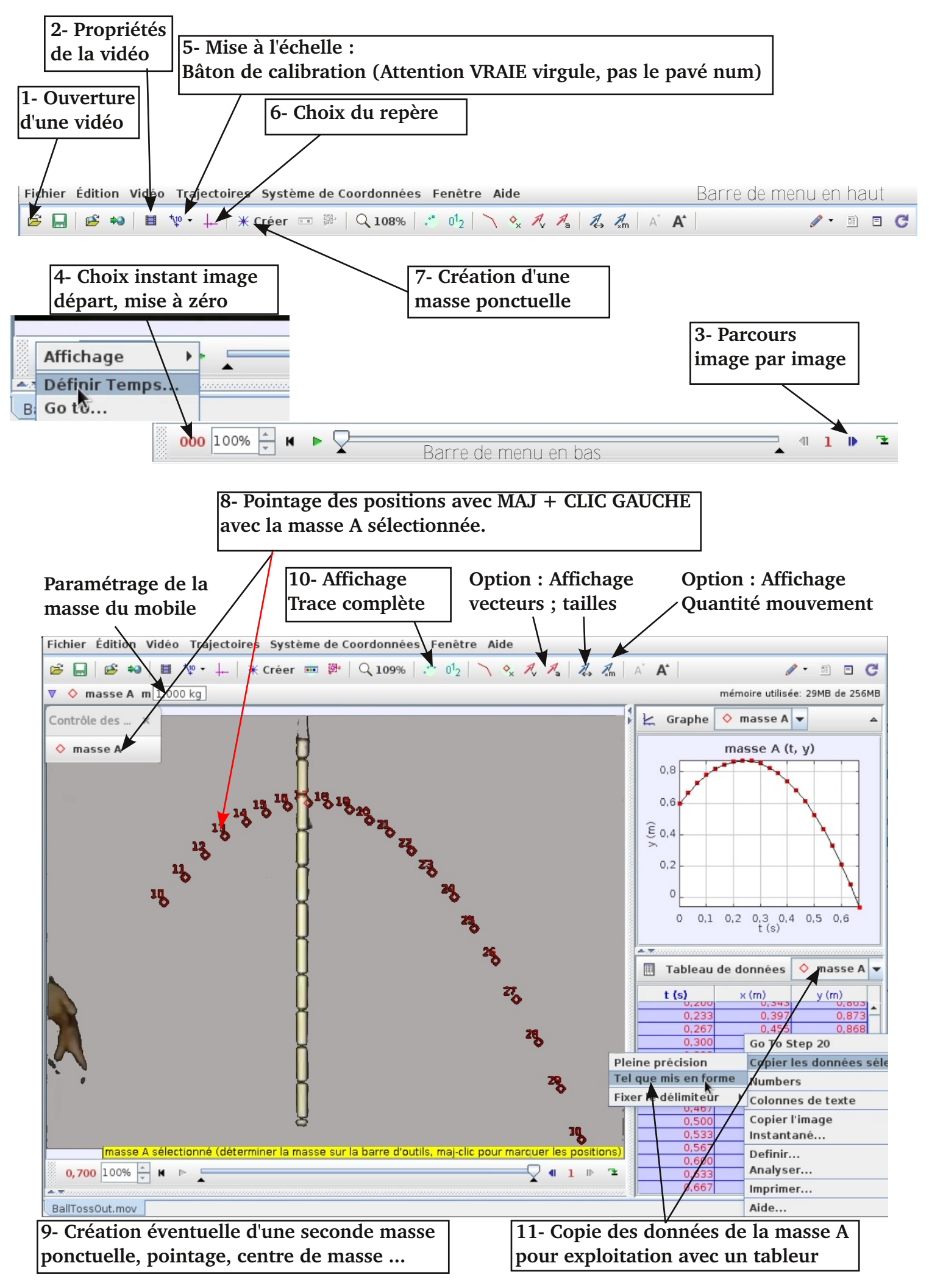